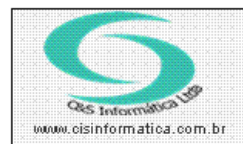

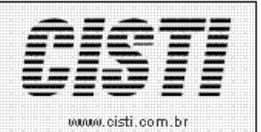

4

\*

📘 Imprimir Nome na Nota

Sistemas de Gestão Empresarial SGECS Tel. 55 (0xx11) 2682-7045 / 2023-1587

| Código:  | ES-111018                       | Módulo:      | ESTOQUE                 |
|----------|---------------------------------|--------------|-------------------------|
| Data:    | 18/10/2011                      | Revisão:     | TÉCNICA                 |
| Assunto: | Como colocar tributo<br>serviço | do tipo ISEN | ITO ou NÃO TRIBUTADA em |

• Entrar no Sistema *ESTOQUE*.

Classificação Tributo S.N.: 💓 900

0,0000

Cód. Serviço Prestado:

Redução Base de Calculo:

• Selecionar na barra a opção CADASTRAR e no painel selecionar a opção PRODUTOS EM ESTOQUE.

| 17/10/2011 - C&S - Producos em escoque - Csesodoz                                                                                                    |
|----------------------------------------------------------------------------------------------------|
| Código da Empresa: 1 Código da Filial: 1 Código do Grupo: 2 Solido do Grupo: 2 Solido do Produto: 2 SERV1                                                                                                    |
| Descrição: TESTE Especificação: X S Classificação: Veb                                                                                                    |
| Tipo Produto: SERVICO Cód. Barra: Cód. Fornecedor Fabricante: 00                                                                                                    |
| Princes de Vanda                                                                                                    |
| VL Reposição: 0,0000 L Venda: 0,0000 VL Desconto: 0,0000 VL O. Moeda: 0,0000 DT Último Preço 17/10/2011                                                                                                    |
| Política no Varejo: U Política no Atacado: U I abela Preço: U C Comissão Vendedor, U,UU & Comissão Techico, U,UU &                                                                                                    |
| Físico: 0,0000 Disponívet. Mínimo: Máximo: Curva ABC: N                                                                                                    |
| Venda Antecipada Pono Pedido Data Kardex Localização:                                                                                                    |
| Custo Imposto Adicionais Fornecedor Localização                                                                                                    |
| Imposto da Praduto<br>Imposto na Venda: 2 ISENTA OU NAO TRIBUTADA                                                                                                    |
| IPI na Compra: IPI na Venda: Percentual Aplicado na Substituição Tributária:                                                                                                    |
|                                                                                                    |
|                                                                                                    |
| No serviço agora deixa colocar tributo do tipo ISENTO                                                                                                    |
| No serviço agora deixa colocar tributo do tipo ISENTO   Figura – 01                                                                                                    |
| Image: Serviço agora deixa colocar tributo do tipo ISENTO   Figura – 01   • Entrar no sistema EMPRESA selecionar TABELAS GERAIS e TABELAS DE FORMAS DE TRIBUTAÇÃO   17/10/2011 - C&S   • TABELA DE FORMAS DE TRIBUTAÇÃO - CSEM0016                                                                                                    |
| Image: Solocionar Registro   No serviço agora deixa colocar tributo do tipo ISENTO   Figura – 01   • Entrar no sistema EMPRESA selecionar TABELAS GERAIS e TABELAS DE FORMAS DE TRIBUTAÇÃO   17/10/2011 - C&S   • TABELA DE FORMAS DE TRIBUTAÇÃO - CSEM0016                                                                                                    |
| Image: Selector of Codigo Tributação No serviço agora deixa colocar tributo do tipo ISENTO   Image: Selector of Codigo Tributação No serviço agora deixa colocar tributo do tipo ISENTO   Image: Selector of Codigo Tributação No serviço agora deixa colocar tributo do tipo ISENTO   Image: Selector of Codigo Tributação Image: Selector of Codigo Tributação   Image: Selector of Tributação Image: Selector of Codigo Tributação |

6

Novo campo para informar o código do serviço prestado

🔽 Registro Ativo